## HƯỚNG DẪN SỬ DỤNG HỆ THỐNG TRUYỀN FILE FTS

**Bước 1**: Mở trình duyệt IE hoặc Firefox , gõ địa chỉ: <u>http://fts.vtv.vn/</u> Người sử dụng dùng user/password được cấp để đăng nhập. Ví dụ: fts.bantkbt/\*\*\*\*\*\*

| 🚱 aspe     | ra shares                           |          |  |
|------------|-------------------------------------|----------|--|
| Logged out |                                     |          |  |
| Log In     |                                     |          |  |
| Username   | fts.bantkbt                         |          |  |
| Password   | Log In<br>Forgot your username or p | assword? |  |

**Bước 2 :** Hệ thống sẽ tự động kiểm tra xem người dùng đã cài đặt Aspera Connect chưa. Nếu chưa cài đặt, hệ thống sẽ yêu cầu download và cài đặt phần mềm này.

| Aspera Connect installer              | ×            |
|---------------------------------------|--------------|
|                                       | v3.3.4.84236 |
| Please download and run the installer | •            |
| Download Aspera Connect               |              |
|                                       |              |
|                                       |              |
|                                       |              |

**Bước 3:**Sau khi download xong, click đúp vào file vừa download. Trên giao diện cài đặt, chọn Next.

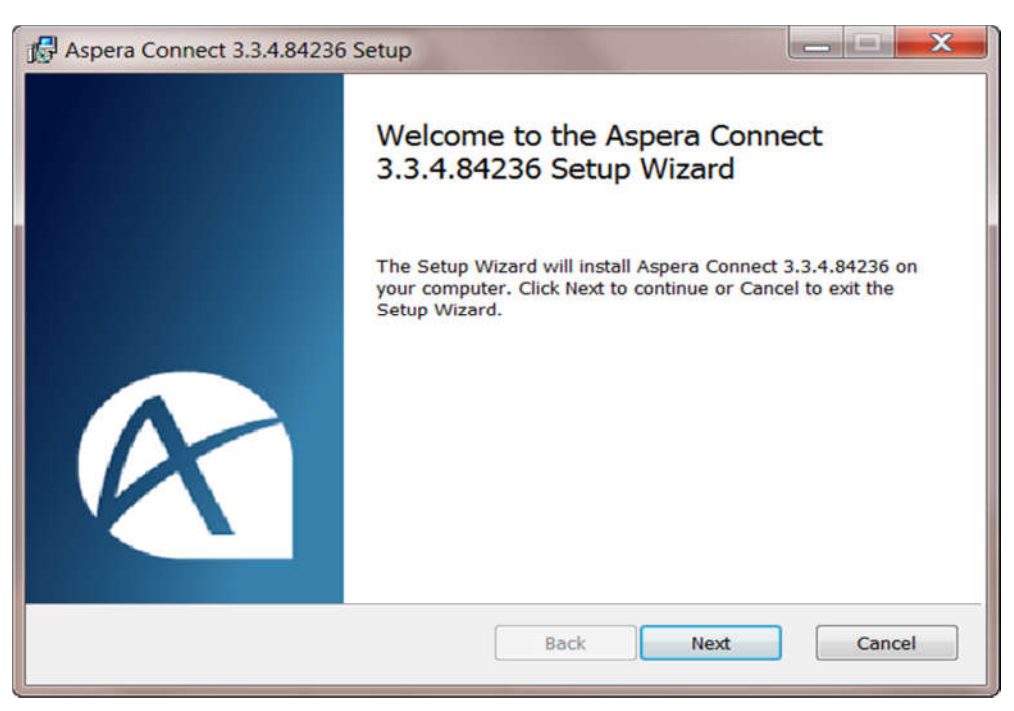

Bước 4: Tích chọn "I accept...." Rồi nhấn Next

| Aspera Connect 3.3.4.84236 Setup                                                                                                    |                                                                                                    |
|----------------------------------------------------------------------------------------------------|----------------------------------------------------------------------------------------------------|
| End-User License Agreement<br>Please read the following license agreement carefully                                                                                                    | 🕲 aspera                                                                                                    |
| END-USER LICENSE AGREEMENT FOR ASPERA SO<br>Updated 12/4/12                                                                                                    | FTWARE                                                                                                    |
| This End-User License Agreement (the "Agreement") is a legal<br>("User") and Aspera, Inc. ("Aspera"), the owner of certain so<br>have been provided to User either by Aspera or on behalf of<br>to which Aspera has granted the right to license or to sul<br>Programs (a Licensee").<br>BY INSTALLIN , OPYING, OR OTHERWISE USING THE SOFTW<br>AGREE TO BE BOUND BY THE TERMS OF THIS AGREEM<br>WARRANTY DISCLAIMER, LIMITATION OF LIABILITY, AND TERM<br>I accept the terms in the License Agreement<br>Print Back | Contract between you<br>oftware programs that<br>Aspera by a third party<br>blicense the Software<br>ARE PROGRAMS, YOU<br>ENT, INCLUSING THE<br>MINATION 2 VISIONS |

Bước 5: Chọn Typical

| Aspera Connect 3.3.4.84236 Setup                                                                         |                                            |
|----------------------------------------------------------------------------------------------------|--------------------------------------------|
| Choose the setup type that best suits your needs                                                         | 🕅 aspera                                   |
| Typical<br>Installs the most common program features. R                                                  | lecommended for most users.                |
| Custom<br>Allows users to choose which program features<br>will be installed. Recommended for advanced u | is will be installed and where they users. |
|                                                                                                    |                                            |
|                                                                                                    |                                            |

Bước 6: Chọn Install và chờ cho tới khi quá trình cài đặt kết thúc.

| 🛃 Aspera Connect 3.3.4.84236 Setup                                                                             |                               |
|----------------------------------------------------------------------------------------------------|-------------------------------|
| Ready to install Aspera Connect 3.3.4.84236                                                                    | 🕼 aspera                      |
| Click Install to begin the installation. Click Back to review or ch settings. Click Cancel to exit the wizard. | ange any of your installation |
|                                                                                                    |                               |
|                                                                                                    |                               |
| Back                                                                                                    | Install Cancel                |

Bước 7 : Chọn phần Ban TKBT – gửi Đài các tỉnh :

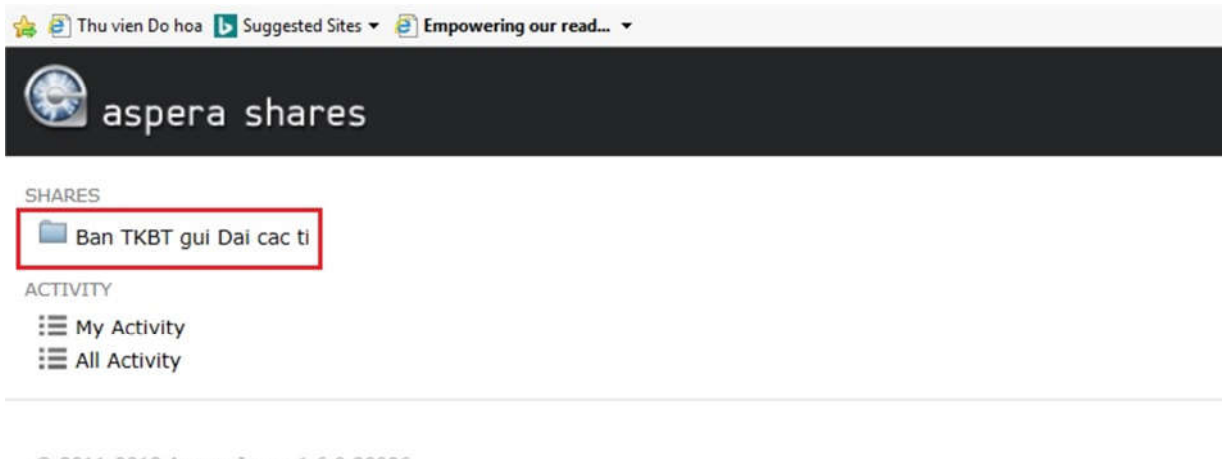

© 2011-2018 Aspera Inc., v1.6.0.80096

Chú ý:- Tránh xung đột khi download file với phần mềm Aspera Connect, máy tính không được cài phần mềm Internet Download Manager.

Tài khoản nhận file : User : fts.bantkbt1 Pass : fts@bantkbt

## Hỗ trợ kỹ thuật cài đặt truyền file:

Bùi Duy Phương Phòng Kỹ Thuật Thể Hiện Ban Thư Ký Biên Tập Đài THVN 0944 393 525 Lưu ý : dùng trình duyệt IE or Firefox 4.0